## Varahakijat (Edlevo App)

*Varahakijat*-toiminnossa voit ilmoittaa sellaisten henkilöiden yhteystietoja, jotka voivat hakea lapsen päiväkodista. Löydät kyseisen toiminnon Edlevo Appista painamalla *Valikko*painiketta oikeasta yläreunasta, jolloin toiminnot listautuvat apin näkymään.

**Katso video** kuinka varahakijan ilmoittaminen tehdään. Voit myös katsoa videon tämän sivun alareunassa.

## Varahakijan tietojen lisääminen

Aloita valitsemalla Edlevo App -sovelluksen etusivulta *Valikko* ja sen jälkeen valitse Varahakijat. Paina + *Varahakija*-painiketta. Täytä vähintään pakolliset tiedot eli nimi ja puhelin 1 (merkitty \* -merkillä). Lisäksi voit antaa toisen puhelinnumeron puhelin 2 kenttään sekä suhde lapseen -kenttään kuvauksen varahakijan ja lapsen välisestä suhteesta.

Jos haluat lisätä saman varahakijan muillekin varhaiskasvatuksessa oleville lapsillesi, paina sisarusten nimen vierestä + -painiketta.

Hyväksy täydentämäsi tiedot painamalla *Tallenna*-painiketta. *Keskeytä*-painikkeesta voit hylätä täyttämäsi muutokset, ohjelma kysyy vielä vahvistusta peruutukselle.

## Varahakijan muokkaaminen tai poistaminen

Tallennettuja varahakijoita voit muokata tai poistaa. Jokaisen lisätyn varahakijan tietojen vieressä on kynänkuva, joka tarkoittaa muokkaamista ja *rasti*-kuvake, jolla voit poistaa varahakijan. *Kynäkuva*-painikkeesta pääset päivittämään varahakijan tietoja. Muutetut tiedot vahvistetaan *Tallenna*-painikkeesta. *Punainen rasti*-painikkeesta voit poistaa varahakijan, tällöin ohjelma varmistaa vielä, että todella haluat poistaa tiedot. Poisto vahvistetaan painamalla *Ok*-painiketta. *Keskeytä*-painikkeesta voit hylätä täyttämäsi muutokset.

Päivitetty 2.6.2025.